## 

**USING THE BARNETPOS PORTAL – Custom Reports** 

## 1. Go to :

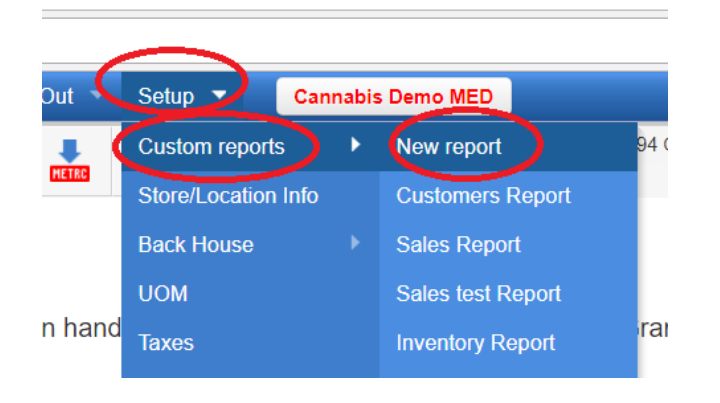

## 2. Select <Report Type>. For example <sales>

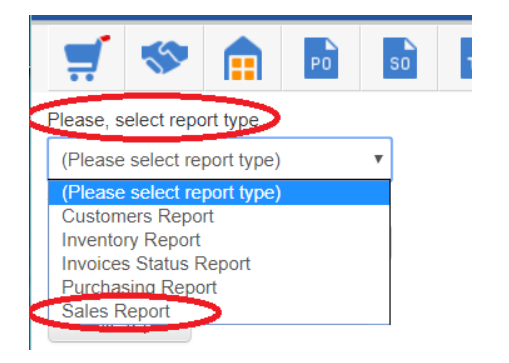

3.

- Enter <Report Title>
- Check <Show for me only> if you don't want to share this report with company users
- Press <Create Report> button

| Please, select report type |                   |   |  |
|----------------------------|-------------------|---|--|
|                            | Sales Report      | • |  |
| Title                      |                   |   |  |
|                            | Sales Report Test |   |  |
|                            | Show for me only  |   |  |
|                            | Create report     |   |  |

## 4. Select Columns you need from <Available Columns> using

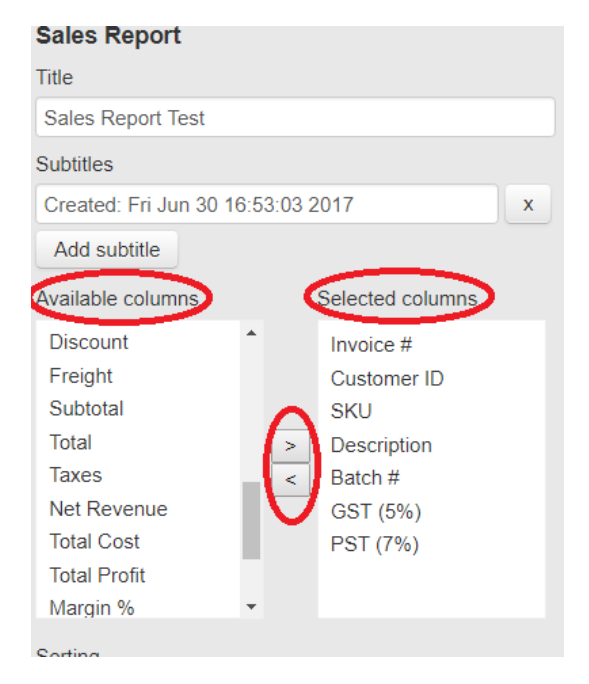

- 5. You can:
  - Setup <Sort by>
  - Group By
  - Sales Type
  - Special Period
- 6. And Press < Save Report>

| Margin %              |               |  |  |
|-----------------------|---------------|--|--|
| Sorting               | •             |  |  |
| Invoice #             | ▼ asc ▼ x     |  |  |
| Add sorting           | ×             |  |  |
| Grouping              |               |  |  |
| SKU                   | X             |  |  |
| Show totals only      |               |  |  |
| Filter initial values |               |  |  |
| Sales type            |               |  |  |
| All                   | T             |  |  |
| Status                |               |  |  |
|                       | •             |  |  |
| Period                |               |  |  |
| Report defaults       | •             |  |  |
| Save report           | Delete report |  |  |

7. The report will appear under: Reports -> Custom reports menu